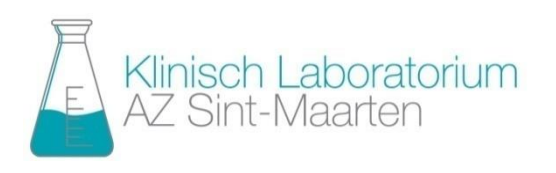

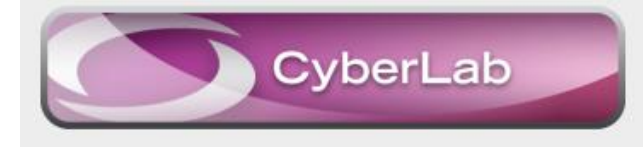

## ORDEROVERZICHT

Vanuit het aanwezigheidsbeeld is het mogelijk om een lijst van labo-orders te bekijken via de optie "Viewer Overzicht orders".

Let wel: u dient een patiënt geselecteerd te hebben alvorens u de menukeuze kan gebruiken.

| 1    | )<br>3001 CR-GERIATRIE-C4: AanwezigheidsBeeld (05-1 | .0-2017) |                                                                                                    |        |       |                |            |         |       |         |        |                              |                  |
|------|-----------------------------------------------------|----------|----------------------------------------------------------------------------------------------------|--------|-------|----------------|------------|---------|-------|---------|--------|------------------------------|------------------|
| Alg  | emeen Druk Druk etiketten Beeld Toon Se             | lectie L | ab aanvraag Lab eenheid Lab resultaten Beeld                                                                    | len Pa | tient | t man          | agem       | nent Vo | eding | Werklij | sten 🕅 | Viewers                      |                  |
| 2    | 🤣 🦫 🚯 🚺 🖬 🖬 🔞 🦉                                     | •        | 🚯 🛛 🖏 🔹 🕼 Dashboard CPV terug EXT II                                                                            | NFO    |       |                |            |         |       |         |        | Viewer Xero                  |                  |
| ters | Toon kolommen                                       | k/b ⊤    | naam                                                                                                    | ZHH    | A     | m/v            | lftd       | info?   | EMV   | a-stat  | kla:   | Viewer IECG<br>Viewer ORLine | a-van            |
| Ē    | Contact-informatie                                  | 441/1    |                                                                                                    |        |       |                |            |         |       |         |        | Viewer Carenet               |                  |
| Y    | Aanwezigheid-informatie                             | 442/1    | ranari anu.a.reau.                                                                                              |        |       | <u>Ş</u>       | 88j        |         |       | A       | 110    | Viewer EMV                   | 21-09-2017 17:04 |
|      | 🕅 Extra informatie                                  | 443/1    | The second second second second second second second second second second second second second second second se |        |       | <u>o</u>       | 93j<br>97i |         |       | A<br>A  | 110    | Viewer C2M                   | 24-09-2017 09:01 |
|      | 🔲 In-stroom                                         | 445/1    | INVESTIGATION COA.                                                                                              |        | ħ     | ò              | 77j        |         |       | AI      | 330    | Viewer Overzicht Orders      | 27-09-2017 20:49 |
|      | Uit-stroom                                          | 446/1    | could write allow.                                                                                              |        |       | <u>ě</u>       | 80j        |         |       | A       | 110    | Viewer Cyberlab              | 29-09-2017 15:46 |
|      | E Sutem ziekenkuis infe                             | 447/1    |                                                                                                    |        | Ì     |                |            |         |       |         |        | Viewer Ontslagmedicatie      |                  |
|      | Extern ziekennuis into                              | 448/1    | Real Address of the second states                                                                               |        |       | 0 <sup>7</sup> | 87j        |         |       | AT      | 330    | test Viewer Xero             | 29-09-2017 17:54 |
|      | Toon patienten                                      | 449/1    | at Mill American No.                                                                                            |        | D     | Q.             | 80j        |         |       | A       | 220    |                              | 28-09-2017 16:01 |

In eerste instantie zal CyberLab u een overzicht van orders tonen die voldoen aan volgende criteria:

- > Alle "nieuwe" orders/resultaten (voor alle artsen)
- > Orders maximum 150 dagen oud (op basis van registratiedatum)

U kan de selectie verder uitbreiden door enkel (nieuwe) orders/resultaten te tonen waarvan u de aanvragende arts bent door te klikken op één van de ingestelde filters (bijv. "nieuw voor mij"), en dan via de knop "…" voor "eigen aanvragers" kiezen.

| ORDER FILTE<br>Code End<br>Code Million Million<br>2pnametype Filter of Filter of Fil | ER<br>hkel gemar<br>fwijkende |
|----------------------------------------------------------------------------------------------------|-------------------------------|
| Code En                                                                                                    | nkel gemar<br>fwijkende       |
| Code Ah                                                                                                    | fwijkende                     |
| Code An An An An An An An An An An An An An                                                                                                    | iouw voor                     |
| Dpnametype Filter o                                                                                                    | PUW YUU                       |
| Dpnametype Filter o                                                                                                    | ieuw voor                     |
| Priter C                                                                                                    |                               |
|                                                                                                    | op<br>Goog opl                |
| Min. prioriteit                                                                                                    | Geen en                       |
| Normaal Dringend                                                                                                    |                               |
| Status TIJD                                                                                                    |                               |
| Initieel - Stopgezet -                                                                                                    |                               |
| Aangevraagd door                                                                                                    | Manday                        |
|                                                                                                    | vannaa                        |
| Van geen belang Aanvrager Groepen                                                                                                    |                               |

- → Klik daarna opnieuw op de knop "zoeken"
- → Eens een order geopend zal deze niet meer gemarkeerd staan als "nieuw".

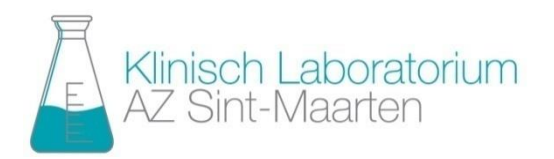

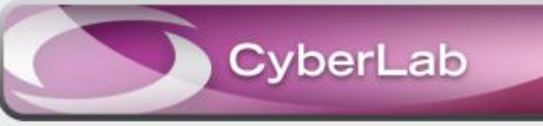

# **ORDEROVERZICHT** (vervolg)

#### Meer orders bekijken

Door de filteropties van "TIJD" aan te passen kan u orders bekijken van een gewenste periode,

bijvoorbeeld van een bepaalde datum

(registratiedatum order), of u kan er voor kiezen om alle orders te zien.

Na het aanpassen van de filteropties moet u opnieuw op de knop "Zoeken" klikken.

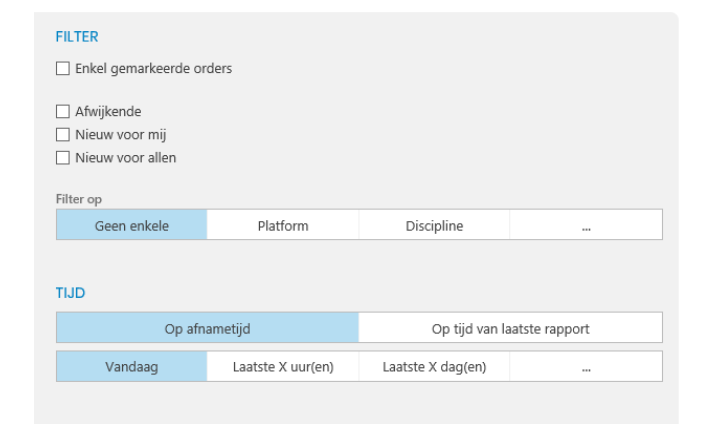

Let wel: zorg dat de optie "nieuw voor mij" niet aangevinkt is als u ook de orders die u al eerder bekeken hebt wil zien.

U kan eveneens kiezen om enkel de orders te zien met afwijkende resultaten, of die u gemarkeerd hebt.

#### Orders markeren

Vanuit de lijst van de orders:

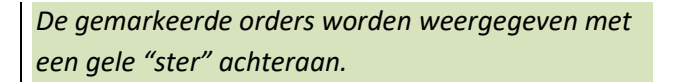

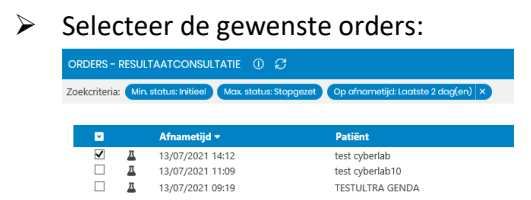

Klik op de knop "Markeren" (rechts bovenaan):

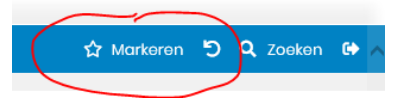

### Vanuit de resultaten:

De gemarkeerde orders worden weergegeven met een gele "ster" bovenaan.

Klik bovenaan het order op de knop met het "sterretje"

| 🛈 🕁 🤜        |  |
|--------------|--|
| 08/07/2021   |  |
| 15:31        |  |
| Deels        |  |
| T-2107-00005 |  |
|              |  |

In het dialoogvenster dat dan verschijnt klikt u nogmaals op het "sterretje" voor de tekst "Mezelf"

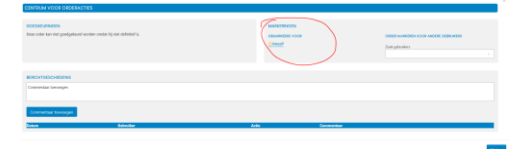

U kan het dialoogvenster sluiten via de knop "sluiten".

#### Lijst gemarkeerde orders bekijken

In de filteropties kan u aangeven dat u enkel de gemarkeerde orders wil zien.

Let wel: ook met de ander filteropties wordt er nog rekening gehouden (bijv. "nieuw voor mij"), dus u moet deze uitzetten of aanpassen (filter op"tijd").

| ILTER<br>Z Enkel gemarkeerde o                   | rders             |                   |                             |  |  |  |  |
|--------------------------------------------------|-------------------|-------------------|-----------------------------|--|--|--|--|
| Afwijkende<br>Nieuw voor mij<br>Nieuw voor allen |                   |                   |                             |  |  |  |  |
| ilter op<br>Geen enkele                          | Platform          | Discipline        | -                           |  |  |  |  |
| DU                                               |                   |                   |                             |  |  |  |  |
| Op afr                                           | Op afnametijd     |                   | Op tijd van laatste rapport |  |  |  |  |
| Vandaag                                          | Laatste X uur(en) | Laatste X dag(en) | -                           |  |  |  |  |
|                                                  |                   |                   |                             |  |  |  |  |

#### Markering uitschakelen

De markering weghalen kan enkel vanuit het scherm met de resultaten, op dezelfde manier als zou u een order markeren.